# Instrukcja podłączenia kamery Linksys WVC54GCA do serwera QNAP TS-219

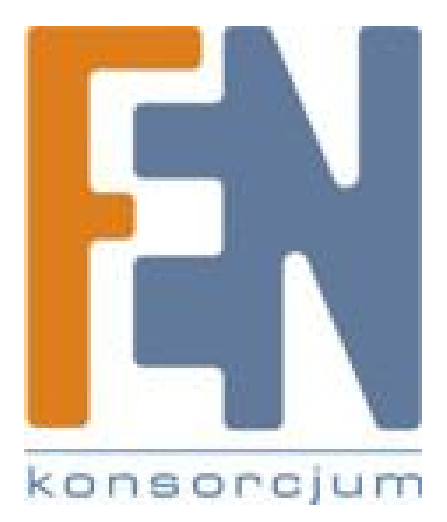

Poznań 2009

# Konfiguracja kamery WVC54GCA

1. Uruchomienie kreatora umieszczonego na płycie CD. Instalacja kamery jest podzielona na cztery główne kroki.

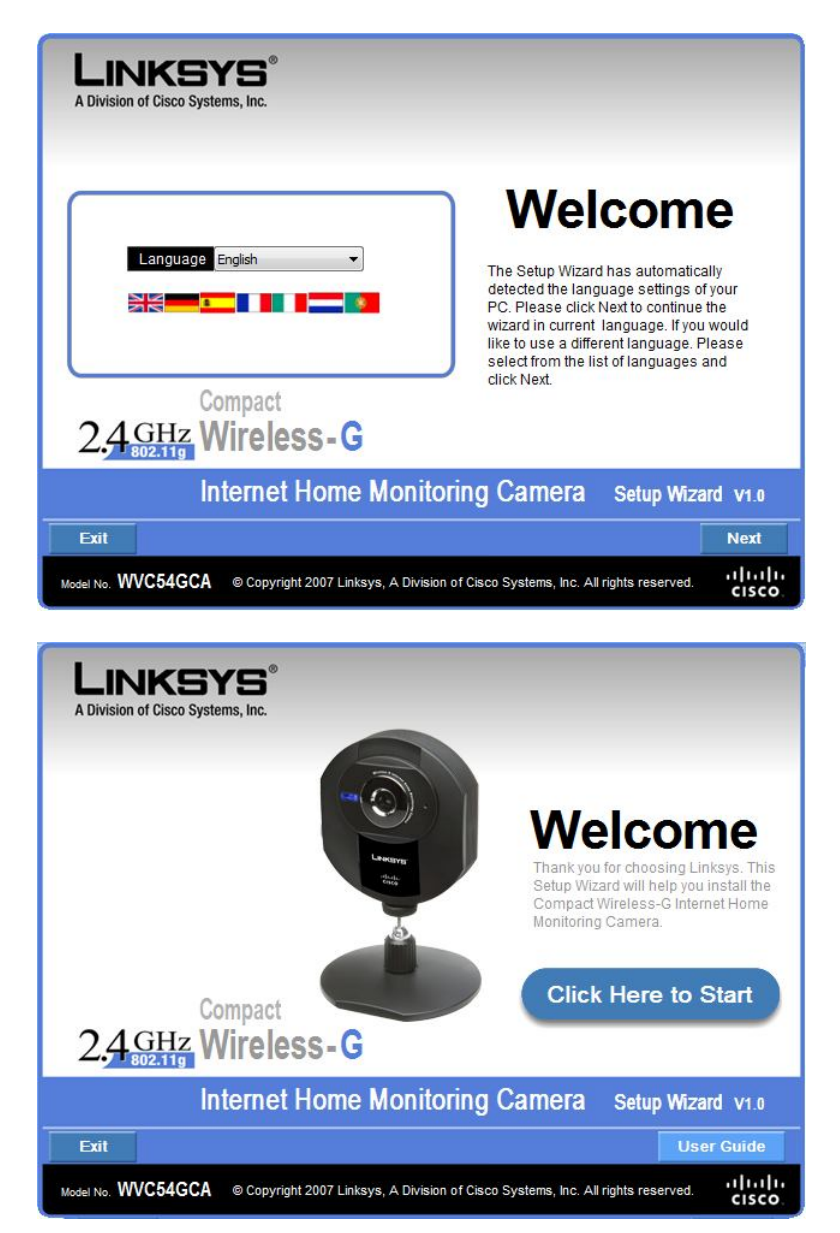

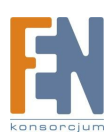

2. Aby skonfigurować kamerę za pomocą kreatora należy kliknąć na przycisk "Setup Camera". Następnie potwierdzić zapisy licencji i przejść dalej klikając na przycisk "Next".

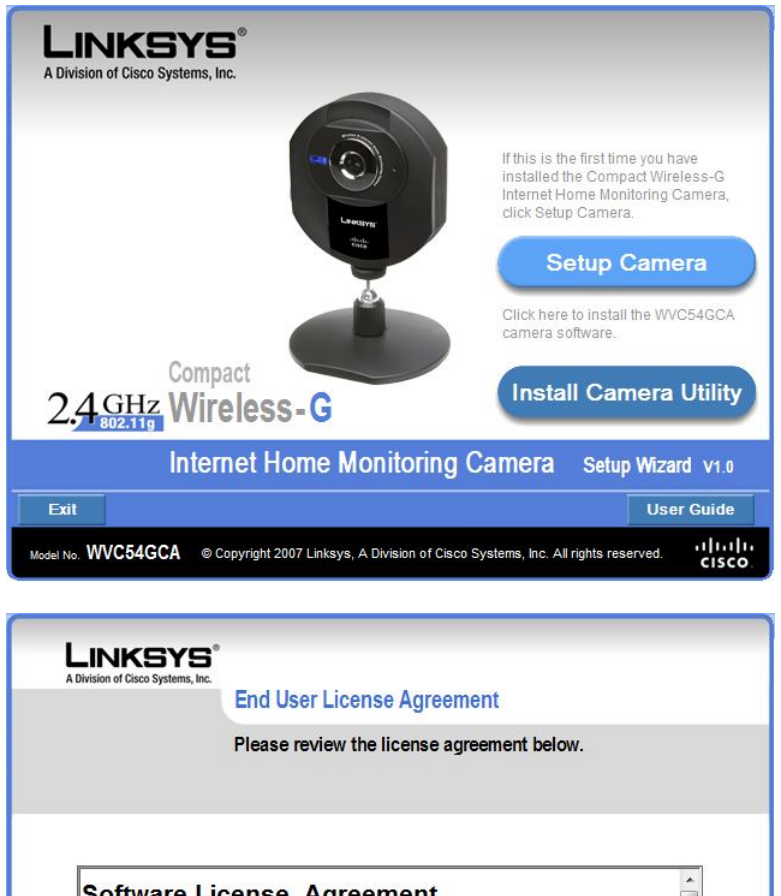

• Software License Agreement Software in Linksys Products: This product from Cisco-Linksys LLC or from one of its affiliates Cisco Systems-Linksys (Asia) Pte Ltd. or Cisco-Linksys K.K. ("Linksys") contains software (including firmware) originating from Linksys and its suppliers and may also contain software from the open course community. Any coftware originating from Linksys and its suppliers is licensed. I accept the agreement Exit Back

Wireless-G Internet Home Monitoring Camera

Model No. WVC54GCA

Setup Wizard

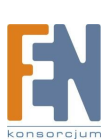

3. W dalszej kolejności należy podłączyć kamerę według poniższych diagramów:

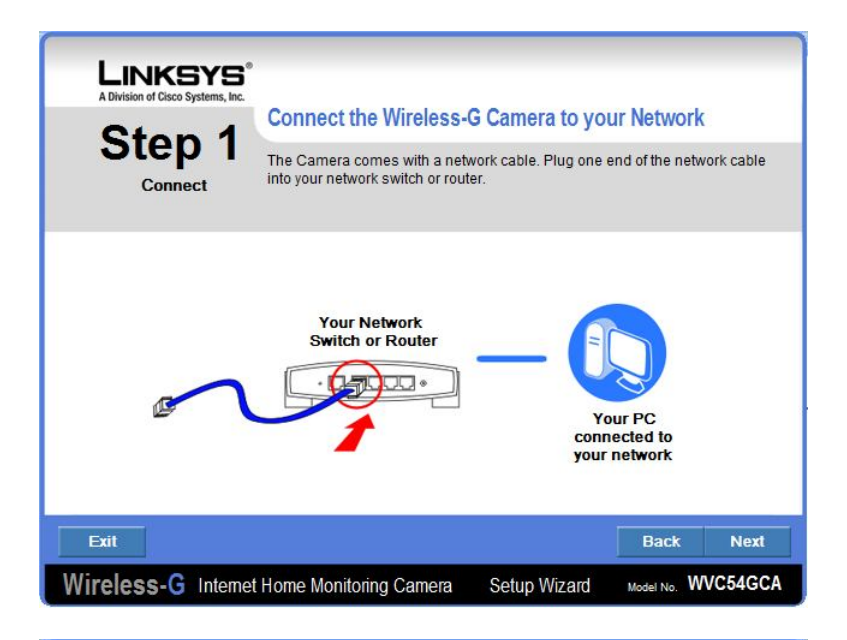

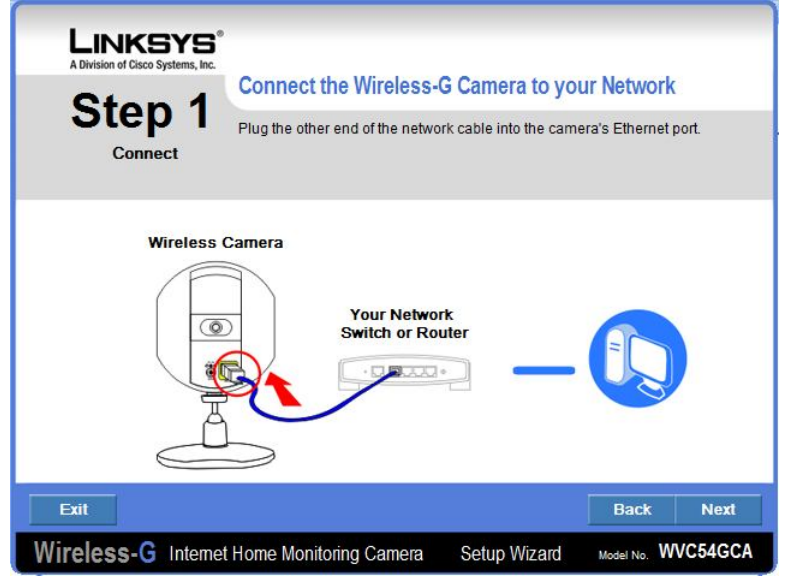

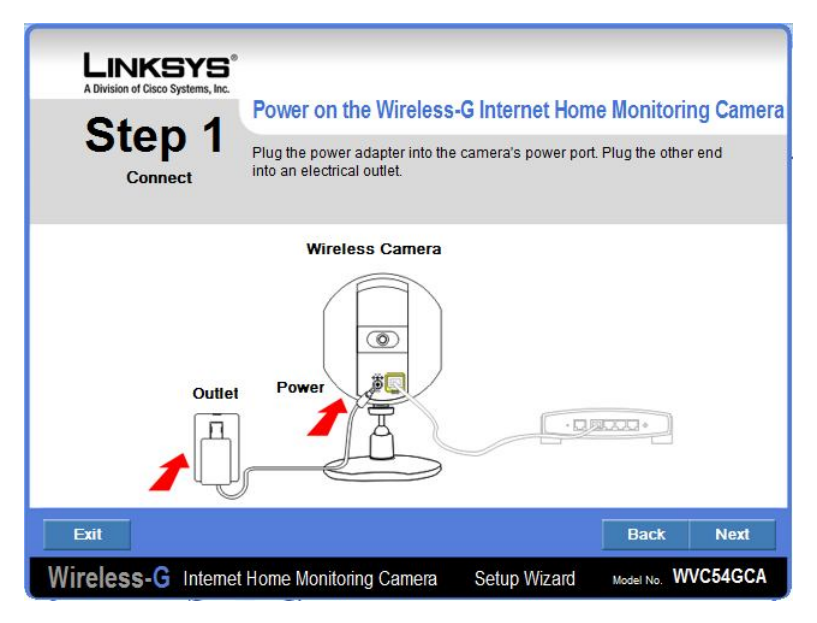

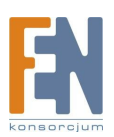

Importer i dystrybutor: Konsorcjum FEN Sp. z o.o., ul. Dąbrowskiego 273A, 60-406 Poznań e-mail: sales@fen.pl; <u>WWW.fen.pl</u> 4. Gdy kamera przejdzie do stanu gotowości, dioda LED umieszczona na przednim panelu będzie świecić się światłem ciągłym.

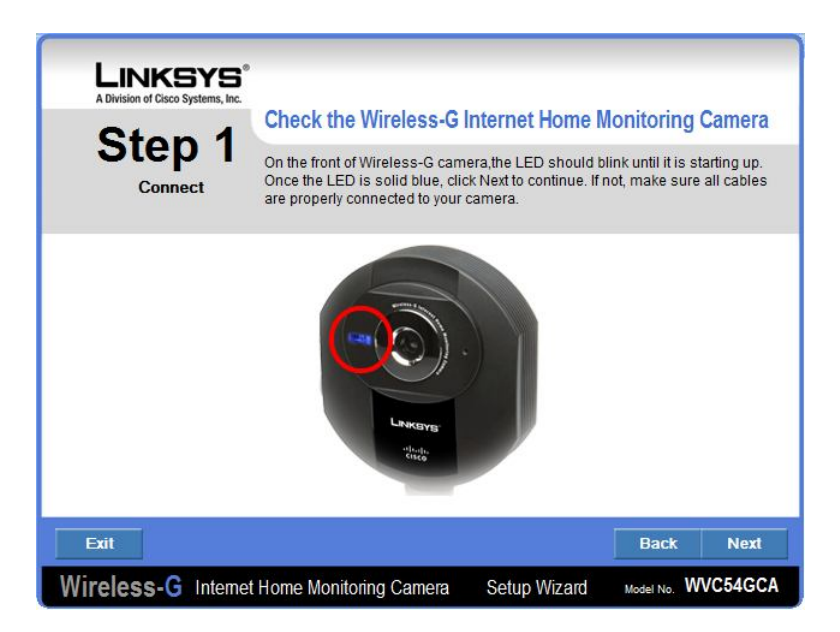

5. W następnym etapie program wyszuka kamerę w sieci lokalnej. Gdy aplikacja zwróci rezultaty, należy wybrać z listy interesujące nas urządzenie i przejść dalej klikając przycisk "Next".

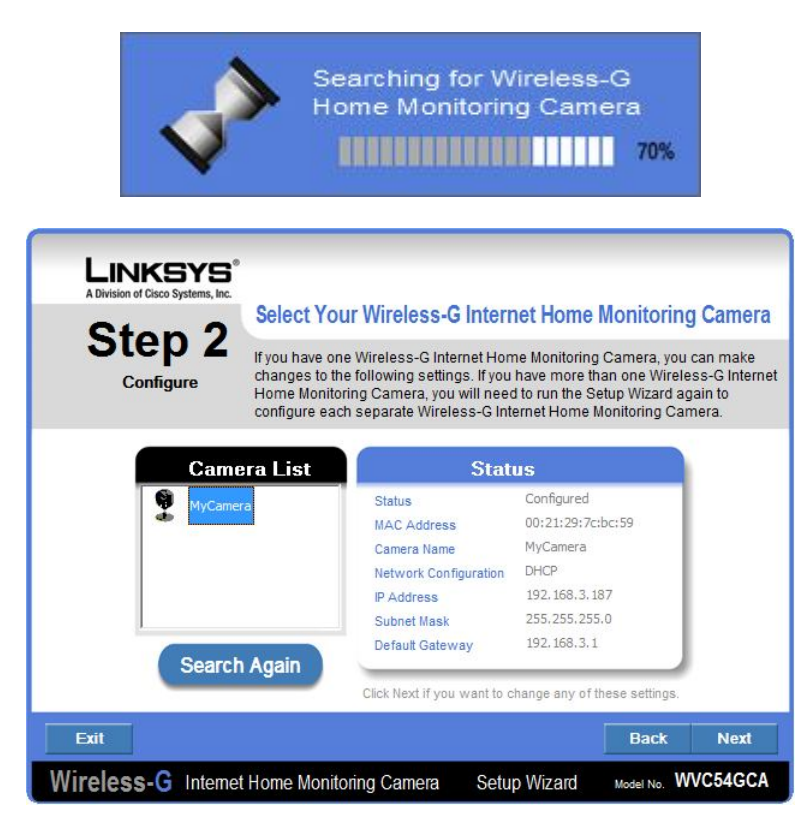

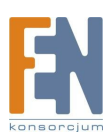

6. W tej części można wprowadzić szereg zmian w konfiguracji kamery, począwszy od zmiany hasła, poprzez przypisanie nazwy, a skończywszy na zmianie ustawień sieciowych – domyślnie adres IP jest pobierany z serwera DHCP.

|                              | X                                                                                                    |
|------------------------------|----------------------------------------------------------------------------------------------------|
| E                            | NTER PASSWORD                                                                                                    |
|                              | User Name admin                                                                                                    |
|                              | Password •••••                                                                                                    |
| Plea<br>for t<br>use<br>Clic | use enter the user name and password<br>his wireless-G video camera. The default<br>r name and password is " <b>admin</b> ".<br>k Enter to continue. |
|                              | Cancel                                                                                                    |

a) Konfiguracja nazwy kamery

| LINKSYS<br>A Division of Cisco Systems, Inc.<br>Step 2<br>Configure                                                                                                    |              |        |
|----------------------------------------------------------------------------------------------------|--------------|--------|
| Choose a unique name for this WVC54GCA. This name will be u<br>identify the camera from the other cameras on your network.<br>(Example: Camera1,Location1)<br>Camera Name MyCamera | sed to       |        |
| Exit                                                                                                    | Back         | Next   |
| Wireless-G Internet Home Monitoring Camera Setup Wizard                                                                                                    | Model No. WW | C54GCA |

b) Konfiguracja adresu IP, z serwera DHCP(domyślne) lub poprzez konfigurację statyczną, poprzez wybranie opcji Set IP address configuration manualny. W przypadku konfiguracji statycznej należy zwrócić uwagę, aby adres zgadzał się z adresacją wykorzystywaną w danej sieci oraz żeby nie był zajmowany przez inne urządzenie sieciowe.

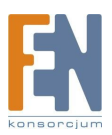

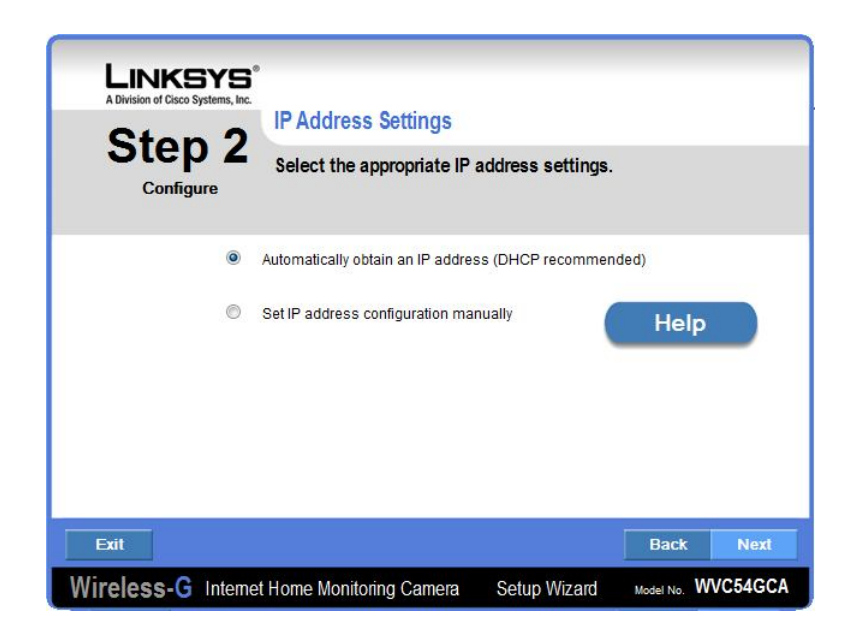

c) Konfiguracja hasła dostępowego do kamery. Aby uniemożliwić dostęp do podglądu obrazu oraz ustawień kamery dla osób postronnych należy zmienić domyślne hasło (admin) ustawione w kamerze. W polach zaprezentowanych poniżej należy dwukrotnie wprowadzić nowe hasło(nowe hasło należy zapamiętać, lub zapisać i przechowywać w bezpiecznym miejscu, w przypadku utraty hasła, jedyną możliwością na odzykanie dostępu jest reset kamery do ustawień fabrycznych, za pomocą przycisku umieszcoznego na obudowie).

| LINKSYS<br>A Division of Cisco Systems, Inc. | Setup Camer                                              | a Passwo                        | rd                                           |                                 |                           |
|----------------------------------------------|----------------------------------------------------------|---------------------------------|----------------------------------------------|---------------------------------|---------------------------|
|                                              | A camera passwo<br>permission. For s<br>default setting. | ord protects y<br>ecurity reaso | our camera from bein<br>ns, you should chang | g accessed wil<br>e your passwo | thout your<br>rd from its |
| 1                                            | The default password                                     | I for the came                  | era is admin.                                |                                 |                           |
|                                              | Re-enter Password:                                       | *****                           |                                              |                                 |                           |
|                                              |                                                          |                                 |                                              |                                 |                           |
| Exit                                         |                                                          |                                 |                                              | Back                            | Next                      |
| Wireless-G Interne                           | t Home Monitoring                                        | g Camera                        | Setup Wizard                                 | Model No. W                     | VC54GCA                   |

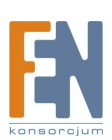

W kroku trzecim, mamy możliwość skonfigurowania połączenia bezprzewodowego.
 Wystarczy podać nazwę sieci, oraz wybrać typ zabezpieczeń stosowanych w naszej sieci bezprzewodowej.

| LINKSYS <sup>®</sup><br>A Division of Cisco Systems, Inc.<br>Step 3<br>Wireless Security | Configure Wireless S<br>Enter the wireless settings of<br>setting of your wireless networks<br>not make any changes | ettings<br>n the screen; make sur<br>ork. If you are unsure of            | e they match the<br>these settings | e<br>, do                    |
|------------------------------------------------------------------------------------------|----------------------------------------------------------------------------------------------------|---------------------------------------------------------------------------|------------------------------------|------------------------------|
|                                                                                          | SSD linksys The<br>withi<br>exist                                                                                   | SSID is a unique name<br>n your wireless network<br>ing wireless network. | shared among<br>c. The SSID mus    | all devices<br>st match your |
|                                                                                          | Note: if you are not using Wir                                                                                      | eless, click Next.                                                        |                                    |                              |
| Evit                                                                                     |                                                                                                    |                                                                           | Back                               | Nevt                         |

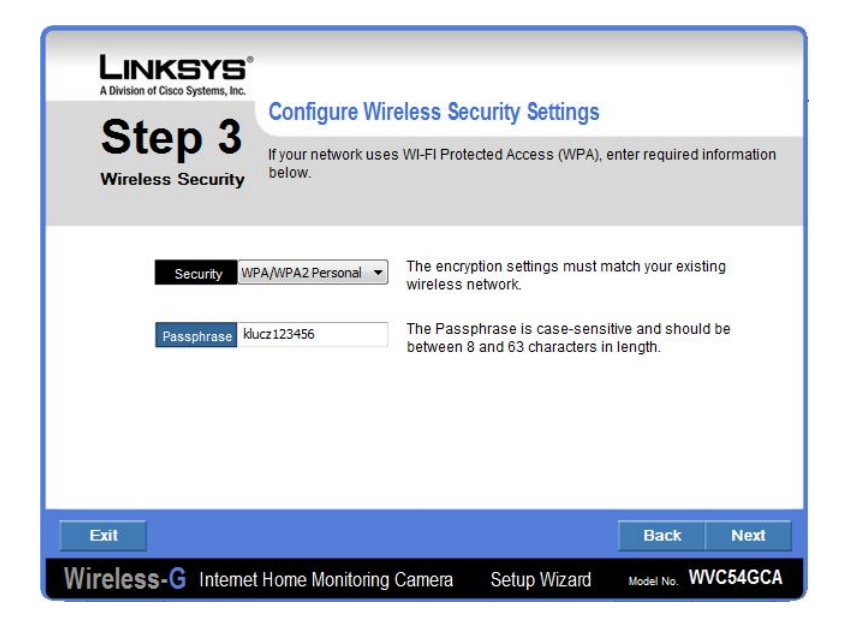

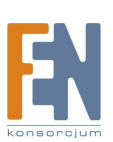

8. W ostatniej części kreatora mamy podsumowanie naniesionych przez nas zmian w konfiguracji kamery, aby zapisać wyniki należy kliknąć przycisk "Save". Warto zapisać adres IP kamery, będzie on niezbędny przy konfiguracji QNAP "Surveillance Station".

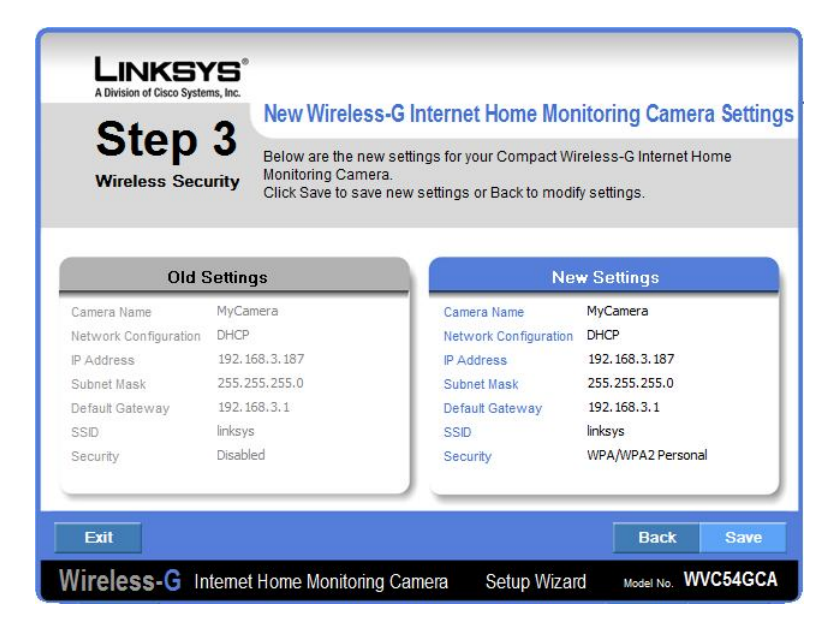

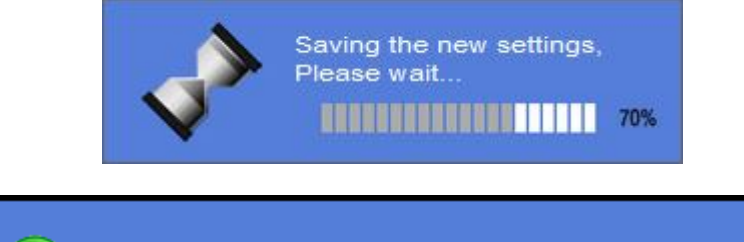

Configuration saved successfully!

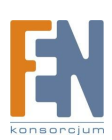

# Konfiguracja Serwera QNAP TS-219

1. Należy zainstalować i uruchomić aplikację QNAP Finder umieszczoną na płycie dołączonej do urządzenia lub ściągniętą ze strony producenta <u>www.qnap.com</u>. Program ten automatycznie znajdzie podłączone do sieci urządzenia marki QNAP.

| QNR       | P             |               |             |                   |
|-----------|---------------|---------------|-------------|-------------------|
| Nazwa     | Adres IP      | Wersja        | Typ Serwera | Adres MAC         |
| NAS8C61B6 | 192.168.3.158 | 2.1.3 (0304T) | TS-219      | 00-08-9B-8C-61-B6 |
|           |               |               |             |                   |
|           |               |               |             |                   |
|           |               |               |             |                   |
|           |               |               |             |                   |
|           |               |               |             |                   |
|           |               |               |             |                   |
|           |               |               |             |                   |
|           |               |               |             |                   |
|           |               |               |             |                   |

 Jako, że serwer nie był wcześniej konfigurowany, automatycznie uruchomi się kreator który pomoże w konfiguracji TS-219. Dla użytkowników zaawansowanych istnieje możliwość zrezygnowania z korzystania z kreatora i konfiguracji ręcznej serwera.

|        | Serwer 'NAS8C61B6' (192.168.3.158) nie jest jeszcze             |     |
|--------|-----------------------------------------------------------------|-----|
| Y.     | skonfigurowany, czy chcesz to teraz zrobić?                     |     |
|        |                                                                 |     |
| Kreato | or Szybkiej Instalacji przeprowadzi cię przez proces konfigurac | ji. |
|        |                                                                 |     |
|        |                                                                 |     |
| ∏ Nie  | pytaj mnie ponownie, skonfiguruje serwer ręcznie.               |     |
| □ Nie  | pytaj mnie ponownie, skonfiguruje serwer ręcznie.               |     |

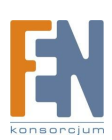

3. W pierwszej kolejności należy podać domyślne hasło i login - "admin".

| Hasło Administratora: | Nazwa Administratora: | admin |
|-----------------------|-----------------------|-------|
|                       | Hasło Administratora: |       |
|                       | lasio Administratora. |       |

4. Kreator konfiguracji jest w języku polskim, co w znacznym stopniu powinno ułatwić przejście przez 7 prostych kroków konfiguracyjnych. Każdorazowo wprowadzone ustawienia zatwierdzamy poprzez wciśnięcie przycisku Dalej, w przypadku rezygnacji, lub konieczności zmiany wcześniej wprowadzonych ustawień można do nich powrócić klikając przycisk Wstecz.

| NAS8C61B6 |                                                                                                    |
|-----------|----------------------------------------------------------------------------------------------------|
|           | Wittamy w kreatorze szybkiej instalacji. Przeprowadzi cię on przez następujące kroki<br>konfiguracji systemu.<br>1. Wprowadź nazwę serwera.<br>2. Zmień hasło administratora.<br>3. Wprowadź datę, czas i strefę czasową dla tego serwera.<br>4. Wybierz ustawienienia kodowania dla non-Unicode lub aplikacji FTP.<br>5. Wprowadź adres IP, maskę podsieci i domyślną bramę dla tego serwera.<br>6. Inicjalizuj wolumen dysku na tym serwerze.<br>7. Instaluj firmware.<br>Następnie serwer zostanie zrestartowany, aby zapisać ustawienia.<br>Wskazówka<br>Wszystkie ustawienia zostaną zatwierdzone dopiero po wykonaniu ostaniego<br>kroku. |
|           | < Wstecz Dalej > Anuluj                                                                                                    |

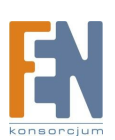

5. Krok 1 umożliwia zmianę nazwy serwera QNAP.

| NAS8C61B6                                                                                                    |                                                                                                    |
|----------------------------------------------------------------------------------------------------|----------------------------------------------------------------------------------------------------|
| Krok 1. Wprowadź Nazwę Serwera<br>Proszę wprowadź nazwę tego serwera.                                             |                                                                                                    |
| Wprowadź nazwę dla tego serwera.                                                                                  |                                                                                                    |
| Wskazówka<br>Nadai septerský upitalna pazwe, która upodiwi latva id                                               | entifikacie w sieci lokalnej                                                                              |
| Nazwa serwera może mieć 14 znaków, mogą to być kom<br>myślnika (-). Serwer nie zaakceptuje kropek (.), lub innych | e nynnauge w sieci ionaineg.<br>binacje małych i wielkich liter (A-Z lub a-z), liczb (0-9) i<br>1 znaków. |
|                                                                                                    |                                                                                                    |
|                                                                                                    |                                                                                                    |
|                                                                                                    |                                                                                                    |
|                                                                                                    |                                                                                                    |
|                                                                                                    | < Wstecz Dalej > Anuluj                                                                                   |

6. Krok 2 – zmiana domyślnego hasła administratora serwera QNAP. Aby uniemożliwić dostęp do serwera osobom nieautoryzowanym należy zmienić hasło domyślne (admin) w urządzeniu. W polach zaprezentowanych poniżej należy dwukrotnie wprowadzić nowe hasło (nowe hasło należy zapamiętać, lub zapisać i przechowywać w bezpiecznym miejscu).

| S8C61B6<br>Krok 2. Zmień Hasło Administratora                                                                                                    |                                                                                                    |
|----------------------------------------------------------------------------------------------------|----------------------------------------------------------------------------------------------------|
| Zmień hasło administratora.<br>Hasło:<br>Zweryfikuj Hasło:<br>I Użyj oryginalne hasło                                                                       |                                                                                                    |
| Wskazowka<br>Gdy zaznaczysz "Użyj oryginalne hasło" to has<br>Hasło nie może zawierać więcej niż 16 znaków<br>znaków. Unikaj kodów ponieważ łatwo jest je c | lo administratora nie zostanie zmienione.<br>. Ze względów bezpieczeństwa powinno ono zawierać minimum 6<br>udszyfrować. |
|                                                                                                    | < Wstecz Dalej > Anuluj                                                                                                  |

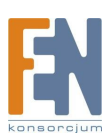

7. Krok 3 - konfiguracja daty i czasu, wybór strefy czasowej. Użytkownik może w tym kroku zdecydować czy data i czas mają zostać wprowadzone ręcznie czy automatycznie synchronizowane z serwerem czasu . W kroku tym należy również określić strefę czasową w której będzie pracowało urządzenie, dla Polski strefa czasowa jest określana jako GMT +1.

| Krok 3. Dopasuj<br>Ustaw czas sy | <b>Czas Systemu</b><br>stemu.                      |                                 |                     |         |
|----------------------------------|----------------------------------------------------|---------------------------------|---------------------|---------|
| Wprowadź <mark>datę</mark> , c   | zas i strefę czasową dla tego serwe                | ra.                             |                     |         |
| Czas Strefa:                     | (GMT-05:00) Eastern Time(US &                      | Canada) 💌                       |                     |         |
| Zmień cza                        | is serwera i datę jak poniżej:                     |                                 |                     |         |
| Data:                            | 2009-04-16                                         |                                 |                     |         |
| Czas:                            | 10:42:21                                           |                                 |                     |         |
| Synchroni                        | zuj automatycznie z Internetowym se                | erwerem czasu                   |                     |         |
| Server:                          | pool.ntp.org                                       |                                 |                     |         |
| - Tine                           |                                                    |                                 |                     |         |
| Możesz włączy<br>podłączony do   | ć Internetowy serwer czasu, aby zał<br>Internetu). | dualizować czas serwera poprzez | internet (serwer mu | usi być |
|                                  |                                                    |                                 |                     |         |
|                                  |                                                    |                                 |                     |         |
|                                  |                                                    |                                 |                     |         |
|                                  |                                                    |                                 |                     |         |

8. Krok 4 - ustawienie kodowania znaków. Kodowanie znaków ma znaczenie przy nazewnictwie plików/folderów podczas korzystania z serwera FTP/SFTP. Kodowanie należy dopasować do rodzaju systemu lub regionu w którym będzie pracował serwer QNAP. Zalecanym rodzajem kodowania współpracującym z większością systemów jest Unicod.

|                    | nienia kodowania dla non-Unicode lub aplikacji FTP.                                    |
|--------------------|----------------------------------------------------------------------------------------|
| Wybierz ustawienia | codowanie dla non-unicode O.S. lub aplikacji FTP.                                      |
| Kodowanie          | Słowiański / Łacina 2                                                                  |
| - Wskazówka        |                                                                                        |
| Domyślne serwer    | używa Unicod, który dobrze współpracuje z Windows 2000/XP i MAC OS X.                  |
| Gdy nie używasz    | 1on-Unicode jak Windows 95/98/ME, to wybierz taki sam język jak w OS.                  |
| Gdy oprogramowa    | nie FTP nie obsługuje Unicod to proszę wybierz język, który twój klient FTP obsługuje. |
|                    |                                                                                        |
|                    |                                                                                        |
|                    |                                                                                        |
|                    |                                                                                        |
|                    |                                                                                        |
|                    |                                                                                        |

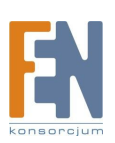

9. Krok 5 – konfiguracja ustawień sieciowych. Dostępne ustawienia to pobieranie adresu z serwera DHCP, lub statyczne przypisanie adresu. W przypadku ustawień statycznych należy zwrócić uwagę aby adres sieciowy serwera zgadzał się ze schematem adresacji stosowanym w sieci lokalnej oraz nie był używany przez inne urządzenie.

| Wprowadź adres IP, maskę po                               | dsieci i domyślną bramę dla tego serwe                                      | era.                              |                      |        |
|-----------------------------------------------------------|-----------------------------------------------------------------------------|-----------------------------------|----------------------|--------|
| Pobierz automatycznie                                     | ustawienia TCP/IP przez DHCP                                                |                                   |                      |        |
| C Użyj następujących ust                                  | awienia statycznego adresu IP:                                              |                                   |                      |        |
| Adres IP:                                                 | 169 . 254 . 100 . 100                                                       |                                   |                      |        |
| Maska Podsieci:                                           | 255 . 255 . 0 . 0                                                           |                                   |                      |        |
| Brama Domyślna:                                           | 0,0,0,0                                                                     |                                   |                      |        |
| Główny Serwer DNS:                                        | 0.0.0.0                                                                     |                                   |                      |        |
| Drugi Serwer DNS:                                         | 0.0.0.0                                                                     |                                   |                      |        |
| - Wskazówka                                               |                                                                             |                                   |                      |        |
| Gdy używasz statycznych us<br>to NTP i funkcja wysyłająca | tawień IP, proszę wprowadzić popraw<br>maila z alarmami może nie pracować p | ne ustawienia Serwe<br>poprawnie. | ra DNS. Gdytegonie z | robisz |

- 10. Krok 6 konfiguracja macierzy RAID czyli inicjalizowanie/formatowanie dysków twardych. Serwer QNAP obsługuje kilka rodzajów macierzy RAID, poszczególne z poziomów charakteryzują się specjalnymi właściwościami takimi jak szybszy zapis/odczyt lub zachowanie pełnej nadmiarowości danych. Wśród obsługiwanych poziomów macierzy RAID obsługiwane są:
  - wolumen pojedynczy –każdy z zainstalowanych dysków będzie widoczny jako osobna jednostka logiczna
  - RAID 0, mechanizm pozwala na szybszy zapis/odczyt danych, dyski widoczne są jako pojedynczy wolumen logiczny, mechanizm ten charakteryzuje się brakiem odporności na uszkodzenia dysków
  - RAID 1, mechanizm zaprojektowany z myślą o danych krytycznie ważnych, dane zapisywane na jednym dysku są automatycznie kopiowane na dysk drugi. Ze względu na nadmiarowość mechanizm pozwala na wykorzystanie połowy pojemności dysków.
  - wolumen liniowy –oba dyski widoczne są jako jeden wolumen logiczny, mechanizm nie gwarantuje szybszego zapisu/odczytu nie jest również odporny na uszkodzenia dysków

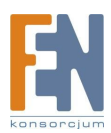

| 105152 20                 | inicjalizować dyski zanim zacznies                                                                                                   | z używać systemu. | Szukaj Dysków |
|---------------------------|----------------------------------------------------------------------------------------------------|-------------------|---------------|
| Na                        | Model Dysku                                                                                                    | Pojemność Dysku   |               |
| 1                         | WDC WD800JD-60MSA1                                                                                                    | 10.0 74.53 GB     |               |
| 2                         | -                                                                                                    | -                 |               |
| C U                       | twórz RAID 0 Paskowy Wolumen<br>twórz RAID 1 Miror Dusku                                                                             | Dysku             |               |
|                           | twórz RAID 0 Paskowy Wolumen<br>twórz RAID 1 Miror Dysku<br>twórz Liniowy Wolumen Dysku<br>omiń inicializowanie dysków               | Dysku             |               |
| CU<br>CU<br>CP<br>Wskazóv | twórz RAID 0 Paskowy Wolumen<br>twórz RAID 1 Miror Dysku<br>twórz Liniowy Wolumen Dysku<br>omiń inicjalizowanie dysków<br><b>vka</b> | Dysku             |               |

11. Krok 7 - instalacja oprogramowania.

Firmware jest dołączony do oprogramowania QNAP Finder, który wskaże przy instalacji odpowiedni plik. Najbardziej aktualne wersje oprogramowania dostępną są na stronie producenta <u>www.qnap.com</u>

| Instaluj oprogramowanie systemowe na twardym dysku.                                                   |                              |         |
|----------------------------------------------------------------------------------------------------|------------------------------|---------|
| Wybierz firmware, który chcesz zainstalować lub zauktualizować.                                       |                              |         |
| Ścieżka do pliku obrazu firmwar-u:                                                                    |                              |         |
| D:\Firmware\TS-219\TS-219_2.1.3_Build_090304.img                                                      | ▼ []Pr                       | egladaj |
| Model Firmwaru: TS-219, Version: 2.1.3.                                                               |                              |         |
| Wskazówka                                                                                             |                              |         |
| Możesz odwiedzić stronę QNAP-a, aby pobrać nowe oprogramo<br>oprogramowanie dla odpowiedniego modelu. | owanie. Upewnij się, że pobi | erasz   |
|                                                                                                    |                              |         |
|                                                                                                    |                              |         |
|                                                                                                    |                              |         |
|                                                                                                    |                              |         |
|                                                                                                    |                              |         |
|                                                                                                    |                              |         |
|                                                                                                    |                              |         |

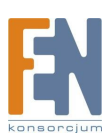

12. Po zaakceptowaniu zmian, kreator automatycznie je zastosuje. Po zakończeniu określonych wcześniej zadań wymusi restart serwera.

| Zmiana<br>Prosz | Ustawień<br>ę poczekać, właśnie wprowadzane są zmiany do systemu.                                                                                                    |
|-----------------|----------------------------------------------------------------------------------------------------|
|                 |                                                                                                    |
| Proszę o        | czekać kreator szybkiej konfiguracji wprowadza zmiany dla ciebie. To może zająć kilka minut.                                                                                                    |
| V               | Inicjalizuj twardy dysk.                                                                                                    |
| r               | Zmień nazwę dla tego serwera.                                                                                                    |
| r               | Zmień hasło administratora.                                                                                                    |
| r               | Zmień ustawienia czasu.                                                                                                    |
| V               | Zmień ustawienia strony kodowej systemu                                                                                                    |
| r               | Zmień ustawienia sieciowe.                                                                                                    |
|                 | Aktualizuj oprogramowanie.                                                                                                    |
|                 |                                                                                                    |
|                 |                                                                                                    |
|                 |                                                                                                    |
|                 |                                                                                                    |
|                 |                                                                                                    |
|                 |                                                                                                    |
|                 |                                                                                                    |
|                 |                                                                                                    |
|                 | Province of the second second s |
|                 | < Wstecz Dalei > Anului                                                                                                    |

13. Po procesie konfiguracji kreator, zaproponuje automatyczne zmapowanie udziałów. Warto wykonać tą operację dla katalogu "Qrecordings" gdzie będą przechowywane nagrania z kamery WVC54GCA. W ten sposób będziemy mieli dostęp do nagrań również poprzez wybranie zmapowanego udziału na naszym komputerze.

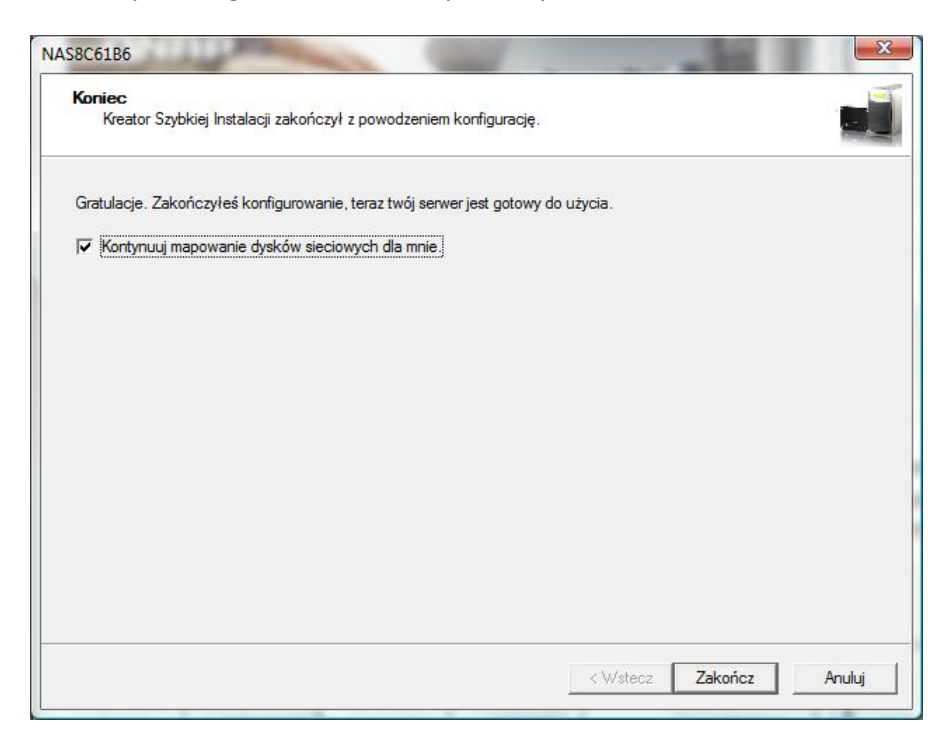

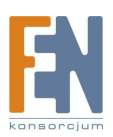

| bierz udział sieciowy, który ma być zmapów | vany jako dysk sieciowy: |
|--------------------------------------------|--------------------------|
| Network Recycle Bin 1                      |                          |
| Public                                     |                          |
| Qdownload                                  |                          |
| Qmultimedia                                |                          |
| Qrecordings                                |                          |
| Qusb                                       |                          |
| Qweb                                       |                          |
|                                            |                          |
|                                            |                          |
|                                            |                          |
|                                            | 1                        |
|                                            | American                 |

14. Aby przejść do interfejsu WWW należy kliknąć przycisk połącz w programie QNAP Finder.

| QIVAP FINDER | stawionia Nastadaia | Domos     | 12442       |           |
|--------------|---------------------|-----------|-------------|-----------|
| QNA          |                     |           | /           |           |
| -            |                     |           |             |           |
| Nazwa        | Adres IP            | Wersja    | Typ Serwera | Adres MAC |
|              |                     |           |             |           |
|              |                     |           |             |           |
| Połącz       | Konfiguracja Sz     | czegóły O | dśwież      | Wyjście   |

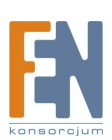

15. W głównym panelu należy wybrać język Polski oraz odnośnik Administracja, po uwierzytelnieniu administratora, poprzez podanie nazwy użytkownika(admin) i hasła (domyślne admin, chyba że zostało zmienione podczas wstępnej konfiguracji serwera), użytkownik zostanie przełączony do panelu administracyjnego.

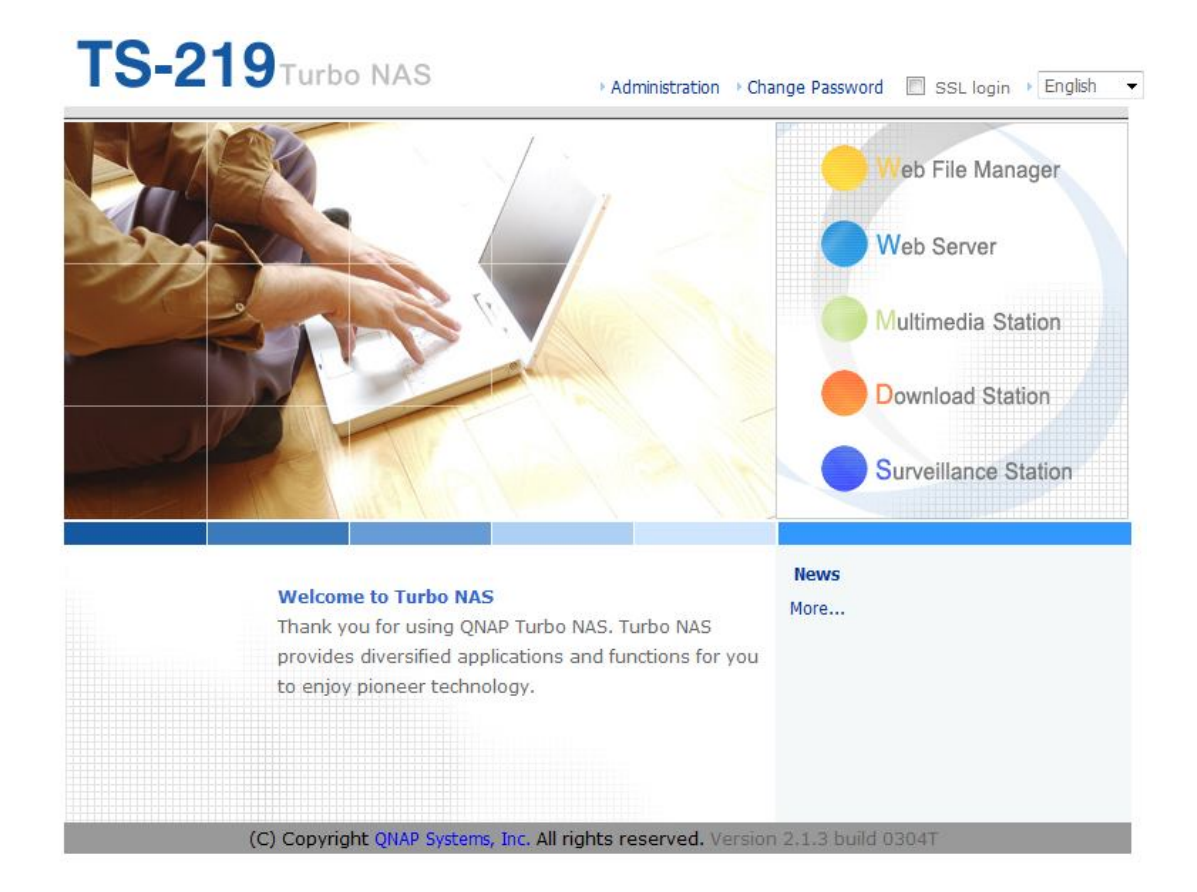

16. Panel administracyjny umożliwia skonfigurowanie wszystkich funkcjonalności dostępnych w serwerze QNAP. Najbardziej interesującą przy podłączaniu kamery jest zakładka Ustawień Sieciowych i Stacji Monitoringu.

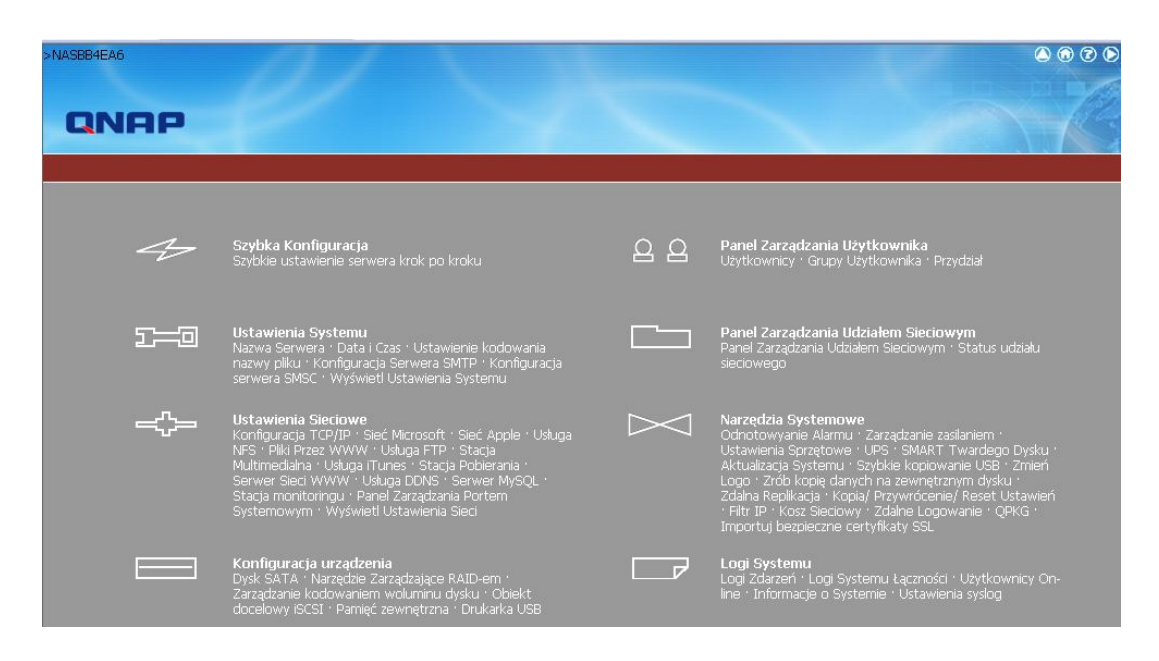

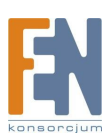

Importer i dystrybutor: Konsorcjum FEN Sp. z o.o., ul. Dąbrowskiego 273A, 60-406 Poznań e-mail: sales@fen.pl; <u>www.fen.pl</u> 17. Po konfiguracji podstawowych ustawień serwera TS-219, należy uruchomić najbardziej istotna usługę która umożliwi współpracę między serwerem QNAP a kamerą Linksys. Uruchomienie usługi jest łatwe, i ogranicza się do zaznaczenia jednego pola wyboru znajdującego się w zakładce Network Settings -> Surveillance Station lub w przypadku interfejsu polskiego Ustawienia Sieciowe -> Stacja Monitoringu.

| Network Settings<br>• TCP/IP Configuration<br>• Microsoft Networking<br>• Apple Networking<br>• NFS Service<br>• Web File Manager<br>• FTP Service<br>• Multimedia Station<br>• iTunes Service    | <ul> <li>Surveillance Station</li> <li>Enable Surveillance Station<br/>After enabling this service, click the following link to enter to Surveillance Station.<br/>http://192.168.3.158:8080/Qrecordings/</li> <li>Display service link on the login page.</li> </ul> |
|----------------------------------------------------------------------------------------------------|----------------------------------------------------------------------------------------------------|
| <ul> <li>Download Station</li> <li>Web Server</li> <li>DDNS Service</li> <li>MySQL Server</li> <li>Surveillance Station</li> <li>System Port Management</li> <li>View Network Settings</li> </ul> |                                                                                                    |

18. Po uruchomieniu usługi, wybieramy z menu głównego serwera ostatnią pozycję "Surveillance Station".

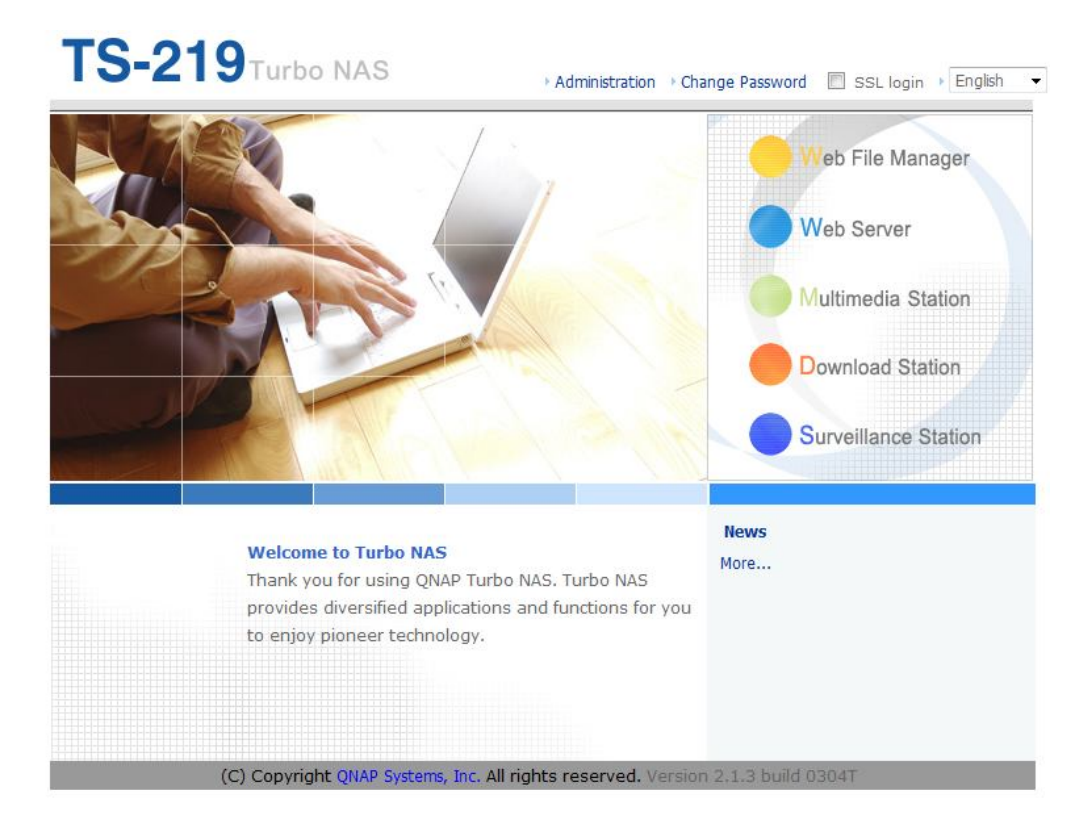

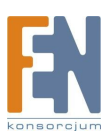

Importer i dystrybutor: Konsorcjum FEN Sp. z o.o., ul. Dąbrowskiego 273A, 60-406 Poznań e-mail: sales@fen.pl; <u>WWW.fen.pl</u> 19. Aby podpiąć pod rejestrator kamerę Linksysa, należy kliknąć odnośnik "Ustawienia" oznaczony na poniższym rysunku czerwonym okręgiem.

|                               | Surveillance<br>Network Video Recorder     | Station                              | Home Sett                | ings Live View                    | Playback                 | ● @ @                             |
|-------------------------------|--------------------------------------------|--------------------------------------|--------------------------|-----------------------------------|--------------------------|-----------------------------------|
| Welcome<br>You can<br>server. | e to Surveillance Sta<br>create your own n | ation.<br>etwork surveillance system | by simply adding your ne | etwork cameras first. The video : | stream from the network  | c cameras will be recorded on the |
|                               | Preview                                    | Camera Name                          | IP Address               | Status                            | Normal / Alarm           | Management                        |
| 1                             |                                            | -                                    |                          | Not Configured                    |                          |                                   |
| 2                             |                                            | =                                    | -                        | Not Configured                    |                          |                                   |
| Recordin                      | g File Size:0 MB / Fr                      | ree Disk Space:71.7 GB               |                          |                                   | Last storage capacity ch | neck: Wed Apr 15 21:42:58 2009    |

- 20. Przy konfiguracji danego kanału, trzeba podać takie dane jak:
  - Model kamery, w tym przypadku Linksys WVC54GCA
  - Adres IP
  - A także login i hasło, które domyślnie dla kamery Linksys jest ustawione jako "admin", chyba że wartość ta została zmieniona przez użytkownika w jednym z poprzednich kroków.

| Camera Number:                                                              | 1: Camera 1                                  | •             |
|-----------------------------------------------------------------------------|----------------------------------------------|---------------|
| Camera Model:                                                               | LINKSYS WVC54GCA                             | •             |
| Camera Name:                                                                | Camera 1                                     |               |
| IP Address:                                                                 | 192.168.3.187                                |               |
| Port                                                                        | 80                                           |               |
| WAN IP: (for monitoring from public network)                                |                                              |               |
| (If your IP camera is installed behind NAT router, you port of the router.) | may input the public IP address (or URL) and | d the corresp |
| Port                                                                        | 80                                           |               |
|                                                                             | admin                                        |               |
| User Name :                                                                 |                                              |               |

Aby sprawdzić poprawność konfiguracji, wystarczy kliknąć przycisk "Test". Jeżeli w ramce znajdzie się obraz z kamery, oznacza to poprawne połączenie się serwera z kamerą.

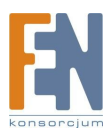

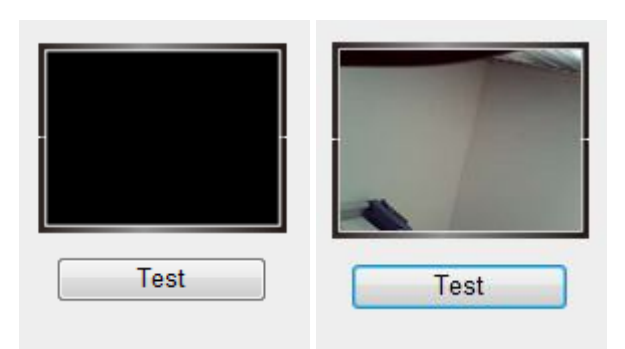

**Uwaga!** Do poprawnej pracy wymagana jest przeglądarka internetowa Internet Explorer w wersji 7 lub wyższej. W niektórych przypadkach będzie wymagane wyłączenie/wstrzymanie pracy oprogramowania anty wirusowego, które to może uniemożliwić poprawną instalację kontrolek ActiveX.

- 21. Po dołączeniu kamer do stacji monitoringu należy ustawić opcje zaawansowane takie jak nagrywanie obrazu z kamery przy wykryciu ruchu, lub nagrywanie z kamery w określonym czasie. Opcje te dostępne są w zakładce Ustawienia.
- a) zakładka Ustawienia Nagrywania (dla QNAP TS219 dostępne 2 kamery) umożliwia konfigurację ustawień charakterystycznych dla danej kamery takich jak Rozdzielczość, ilość klatek na sekundę oraz jakość nagrywanego obrazu. Przy konfiguracji tych ustawień należy pamiętać o zależnościach między ilością zajmowanego przez nagrania obrazu z kamery, a jakością obrazu, szybkością nagrywania i rozdzielczością, im wyższe parametry zostaną ustawione tym więcej miejsca na dysku będą zajmowały nagrania co spowoduje możliwość przechowywania mniejszej ilości danych na serwerze, lub gromadzenia obrazu wideo z krótszego okresu.

|                                  | IVdZWd K                         | amery                  | KUZUZIEILZUSL | PIĘUKUSL | Jakust |
|----------------------------------|----------------------------------|------------------------|---------------|----------|--------|
| 2<br>3<br>4                      | Camera 2<br>Camera 3<br>Camera 4 | 04                     | -974-99       | 2        | NUTHAL |
| Numery                           | kamery:                          | 1: Camera 1            | •             |          |        |
| Rozdzielo                        | zość:                            | 640×480                | -             |          |        |
| Rozdziela<br>Prędkość            | zość:<br>::                      | 640×480<br>5           | •<br>•        |          |        |
| Rozdzielc<br>Prędkość<br>Jakość: | zość:<br>::                      | 640x480<br>5<br>Normal | •<br>•<br>•   |          |        |

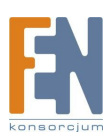

 b) zakładka Ustawienia Harmonogramu – umożliwia konfigurację schematów nagrywania dla każdej z kamer. Dostępne opcje to nagrywanie przy wykryciu ruchu, lub nagrywanie ciągłe. W przypadku nagrywania z detekcją ruchu należy najpierw skonfigurować strefy detekcji i włączyć wykrywanie na kamerze. W przypadku określania schematów nagrywania ciągłego należy określić okresy w jakich kamera ma nagrywać obraz z kamery

| stawienia kamer 🗉         | nagrywania                                 | harmonogram                      | <u>u</u>   | Z    | aawa          | inso  | wan    | 8       |       |         |      |   |      |    |    |    |      |    |    |    |    |      |      |      |       |    |
|---------------------------|--------------------------------------------|----------------------------------|------------|------|---------------|-------|--------|---------|-------|---------|------|---|------|----|----|----|------|----|----|----|----|------|------|------|-------|----|
| Numery kar                | nery:                                      | 1                                | : Car      | nera | 1             |       |        |         | •     |         |      |   |      |    |    |    |      |    |    |    |    |      |      |      |       |    |
|                           |                                            |                                  | 0          | 1    | 2             | 3     | 4      | 5       | 6     | 7       | 8    | 9 | 10   | 11 | 12 | 13 | 14   | 15 | 16 | 17 | 18 | 19   | 20   | 21   | 22    | 23 |
|                           | Nd                                         |                                  |            |      |               |       |        |         |       |         |      |   |      |    |    |    |      |    |    |    |    |      |      |      |       |    |
|                           | Pn                                         |                                  |            |      |               |       |        |         |       |         |      |   |      |    |    |    |      |    |    |    |    |      |      |      |       |    |
|                           | Ŵť                                         |                                  |            |      |               |       |        |         |       |         |      |   |      |    |    |    |      |    |    |    |    |      |      |      |       |    |
|                           | Sr<br>Cz                                   |                                  |            |      |               |       |        |         |       |         |      |   |      |    |    |    |      |    |    |    |    |      |      |      |       |    |
|                           | Pt                                         |                                  |            |      |               |       |        |         |       |         |      |   |      |    |    |    |      |    |    |    |    |      |      |      |       |    |
|                           | Sb                                         |                                  |            |      |               |       |        |         |       |         |      |   |      |    |    |    |      |    |    |    |    |      |      |      |       |    |
| Dni:                      | Nagrywanie ciągłe                          |                                  | 1          |      | 0             | Nagr  | ywar   | nie z i | detel | kcji ru | uchu |   |      |    |    |    |      |    |    |    |    |      |      |      |       |    |
| 🔽 Nd                      | 🔽 Pn                                       | 🔽 Wt                             |            |      | 🗷 Śr          |       |        |         | Cz    |         |      |   | 🛛 Pt |    |    | 5  | 🛛 Sb | )  |    |    | Za | azna | cz w | szys | stkie |    |
| Okres nagry<br>Wsz<br>Doc | wania:<br>/stkie dni © C<br>rozpo<br>laj V | zas 00<br>częcia: /yczyść harmon | -<br>ograr | n    | Czas<br>zakor | ńczer | nia: [ | 00 -    | -     |         |      |   |      |    |    |    |      |    |    |    |    |      |      |      |       |    |

c) zakładka Ustawienia Zaawansowane – umożliwia konfigurację ustawień dodatkowych takich jak: czas przez jaki nagrania mają być przechowywane(pod warunkiem dostępności miejsca na dysku), akcja jaka ma zostać podjęta w momencie gdy dysk zapełni się do określonego rozmiaru(nadpisywanie danych najstarszych lub wstrzymanie nagrań do czasu zwolnienia miejsca), czy też długości nagrywania przed zdarzeniem(dzięki buforowi wbudowanemu w kamerę istnieje możliwość zapisania obrazu z chwili przed wykryciem zdarzenia) oraz po zdarzeniu w przypadku wykrycia ruchu.

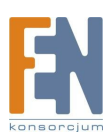

| Strona domowa                   | Ustawienia                                                          | Podgląd na żyw                            | o Odtwarza                                 | nie Log           |
|---------------------------------|---------------------------------------------------------------------|-------------------------------------------|--------------------------------------------|-------------------|
| Ustawienia kamer 🕴              | Ustawienia<br>nagrywania                                            | Ustawienia<br>harmonogramu                | <u>Ustawien</u><br>I <u>zaawansow</u>      | <u>ia</u><br>/ane |
| Usuń nag                        | rania po 10 ,<br>vuj nagrania co najm                               | dzień/dni (Pozostał<br>nniej 10 dzień/    | e miejsce na dysku: :<br>dni               | 148 GB )          |
| Kiedy dostępn<br>r<br>z         | a pojemność dysku<br>nadpisuj starsze nagi<br>ratrzymaj zapis nagra | jest mniejsza niż 4<br>rania<br>ań        | GB:                                        |                   |
| Maksymalna dł                   | ugość pojedynczeg                                                   | o nagrania <mark>5</mark>                 | minut(a/y)                                 |                   |
| Nagrania z ala                  | armu                                                                |                                           |                                            |                   |
| Rozpocznij nag<br>Zatrzymaj nag | grywanie <mark>30</mark><br>rywanie <mark>30</mark>                 | sekund(ę) przed wy<br>sekund(ę) po zakońc | stąpieniem zdarzenia.<br>Izeniu zdarzenia. |                   |
| Zasto                           | suj                                                                 |                                           |                                            |                   |

### 22. Pozostałe zakładki główne umożliwiają:

Podgląd obrazu na żywo w kilku oknach i różnych rozkładach okien (w przypadku QNAP TS219 dostępne 2 kamery) lub odtwarzanie wcześniej nagranego obrazu, łącznie z wyszukiwaniem.

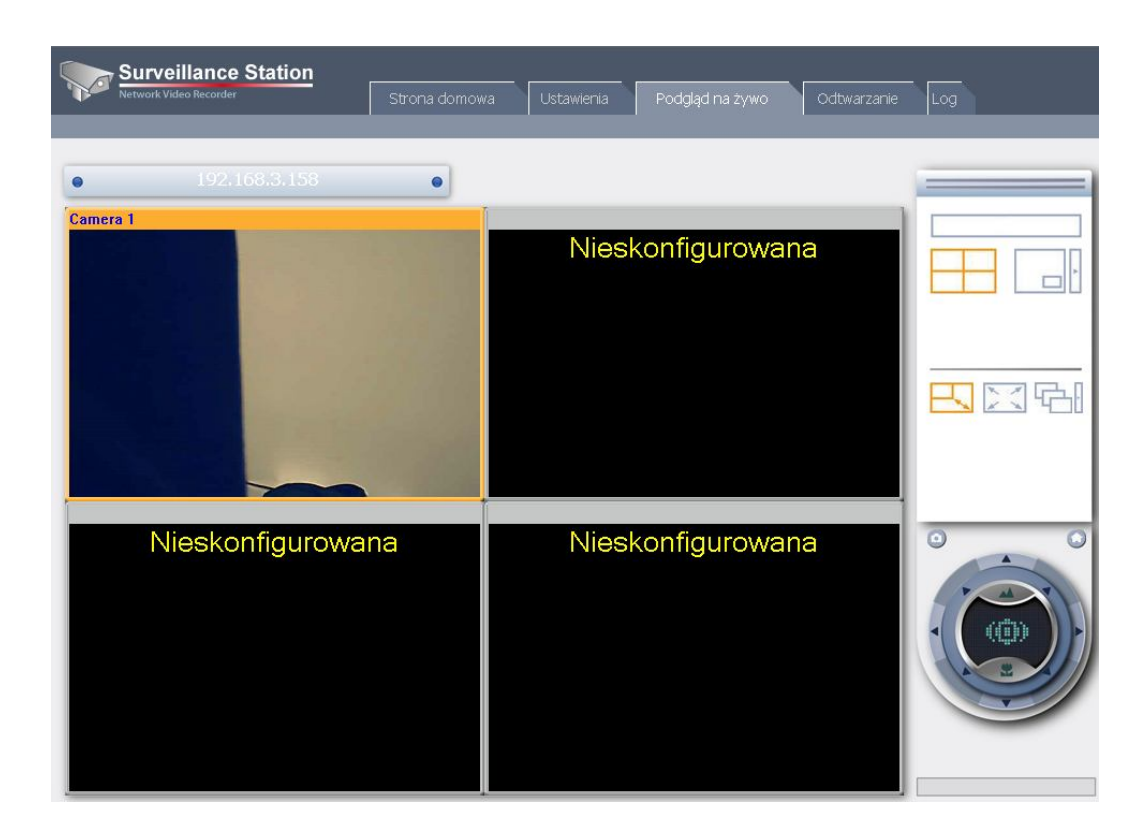

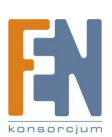

### Gwarancja:

Konsorcjum FEN Sp. z o.o. prowadzi serwis gwarancyjny produktów oferowanych w serwisie dealerskim <u>WWW.fen.pl</u>.

Procedury dotyczące przyjmowania urządzeń do serwisu są odwrotne do kanału sprzedaży tzn.: w przypadku uszkodzenia urządzenia przez klienta końcowego, musi on dostarczyć produkt do miejsca jego zakupu.

#### Skrócone zasady reklamacji sprzętu:

Reklamowany sprzęt powinien być dostarczony w stanie kompletnym, w oryginalnym opakowaniu zabezpieczającym lub w opakowaniu zastępczym zapewniającym bezpieczne warunki transportu i przechowywania analogicznie do warunków zapewnianych przez opakowanie fabryczne.

Szczegółowe informacje dotyczące serwisu można znaleźć pod adresem WWW.fen.pl/serwis

Konsorcjum FEN współpracuje z Europejską Platformą Recyklingu ERP w sprawie zbiórki zużytego sprzętu elektrycznego i elektronicznego. Lista punktów, w których można zostawiać niepotrzebne produkty znajduje się pod adresem www.fen.pl/download/ListaZSEIE.pdf

#### Informacja o przepisach dotyczących ochrony środowiska

Dyrektywa Europejska 2002/96/EC wymaga, aby sprzęt oznaczony symbolem znajdującym się na produkcie i/lub jego opakowaniu ("przekreślony śmietnik") nie był wyrzucany razem z innymi niesortowanymi odpadami komunalnymi. Symbol ten wskazuje, że produkt nie powinien być usuwany razem ze zwykłymi odpadami z gospodarstw domowych. Na Państwu spoczywa obowiązek wyrzucania tego i innych urządzeń elektrycznych oraz elektronicznych w wyznaczonych punktach odbioru. Pozbywanie się sprzętu we właściwy sposób i jego recykling pomogą zapobiec potencjalnie negatywnym konsekwencjom dla środowiska i zdrowia ludzkiego. W celu uzyskania szczegółowych informacji o usuwaniu starego sprzętu prosimy się zwrócić do lokalnych władz, służb oczyszczania miasta lub sklepu, w którym produkt został nabyty.

#### Powyższa instrukcja jest własnością Konsorcjum FEN Sp. z o.o.

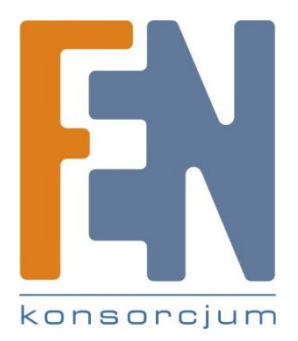

Dział Wsparcia Technicznego

Konsorcjum FEN Sp. z o.o.

Kontakt: support@fen.pl

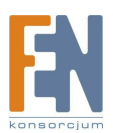